## 技術ノート KGTN 2016080906

## 現象

[GGH5.X] 新しい Windows クライアントを上書きインストールしたが、ログオンしてプログラム・ウインドウでバー ジョンを確認するとアップグレードされていない.

## 説明

以下の手順でアップグレードを行って下さい.この手順でもアップグレードされない場合は、クライアント(PC)の Windows 環境に何らかの問題が発生していると考えられます.

- 1. クライアント (PC) を再起動
- 2. Administrator でログオン
- 3. コントロールパネル → プログラムのアンインストールを選択
- 4. GO-Global Client の名称があるプログラムを全てアンインストール(下記の例では2つあります)
- 5. クライアント (PC) を再起動
- 6. Administrator でログオン
- 7. gg-client.windows-5.x.x.xxxx.exe を起動しインストール

## プログラムのアンインストールまたは変更

プログラムをアンインストールするには、一覧からプログラムを選択して [アンインストール]、[変更]、または [修復] をクリックします。

| 整理 -                                                         |                       |            |         |                |
|--------------------------------------------------------------|-----------------------|------------|---------|----------------|
| 名前 ^                                                         | 発行元                   | インストール日    | サイズ     | バージョン          |
| 🐻 Foxit PhantomPDF Standard                                  | Foxit Corporation     | 2014/01/30 | 1.18 GB | 6.1.1.1025     |
| ■ GGEasyLogon (Single User) パージョン 5.2.0                      | kitASP                | 2016/02/26 | 5.21 MB | 5.2.0          |
| 🖼 GIMP 2.8.14                                                | The GIMP Team         | 2015/02/12 | 264 MB  | 2.8.14         |
| 🚱 GO-Global Client                                           | GraphOn Corporation   | 2016/08/03 | 23.7 MB | 5.0.1.23173    |
| 🜍 GO-Global Client - Single User                             | GraphOn Corporation   | 2016/07/21 | 17.9 MB | 5.0.1.23173    |
| 📀 Google Chrome                                              | Google Inc.           | 2013/10/25 | 492 MB  | 52.0.2743.116  |
| IUSTオンラインアップ <sup>、</sup> デ <sup>。</sup> ート                  | 株式会社ジャストシステム          | 2013/10/26 | 11.2 MB | 1.0.1.0        |
| Microsoft Office Home and Business 2013 - ja-jp              | Microsoft Corporation | 2016/07/26 | 1.91 GB | 15.0.4841.1002 |
| 쯓 Microsoft Silverlight                                      | Microsoft Corporation | 2016/06/24 | 143 MB  | 5.1.50428.0    |
| Microsoft Visual C++ 2008 Redistributable - x86 9.0.21022    | Microsoft Corporation | 2014/10/21 | 6.68 MB | 9.0.21022      |
| Microsoft Visual C++ 2008 Redistributable - x86 9.0.30729.17 | Microsoft Corporation | 2016/02/26 | 6.68 MB | 9.0.30729      |

Last reviewed: Aug 09, 2016 Status: DRAFT Ref: NONE Copyright © 2016 kitASP Corporation